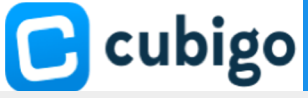

## Cubigo Tips & Tricks

## Transportation cube (create a request for a resident)

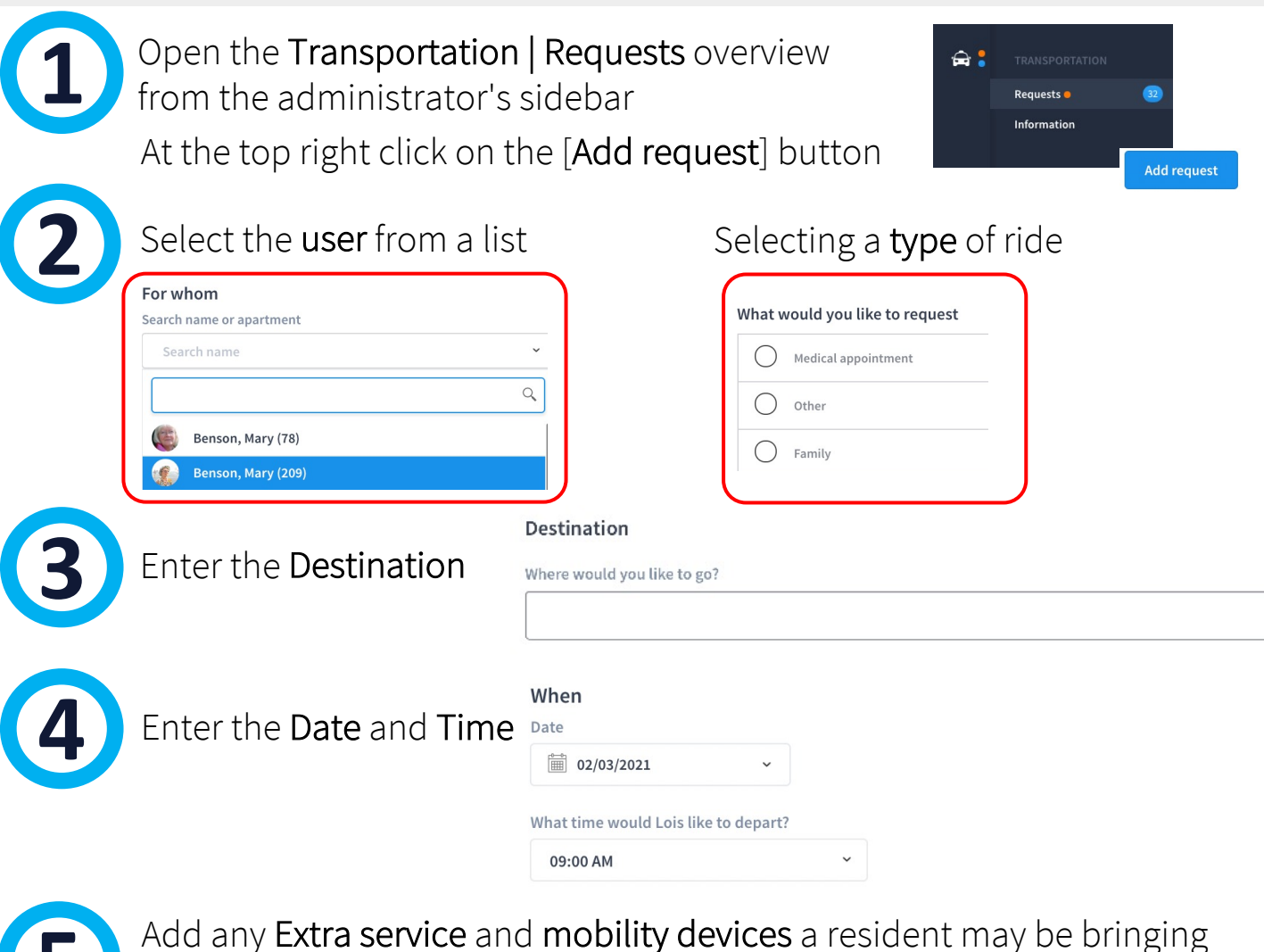

Add any **Special requests** if needed

Staff can also mark a transportation request **as billable** and select a reason and price for billing.

| Eg. requ   | est is late according to community rules |
|------------|------------------------------------------|
| $\bigcirc$ | No                                       |
| •          | Yes                                      |
| Reason     | -                                        |
| Choos      | se .                                     |

7

Confirm your service request by clicking or tapping the blue [**Request**] button.

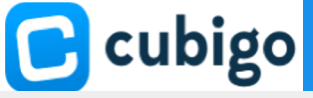

## Transportation cube (proceed a request)

Open the **Transportation | Requests** overview from the administrator's sidebar.

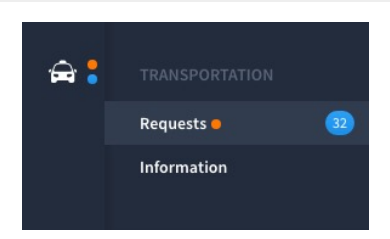

Each transportation request has a specific status, indicated with color.

As a staff member, you can change the status of a request by using the Action dropdown in the grid.

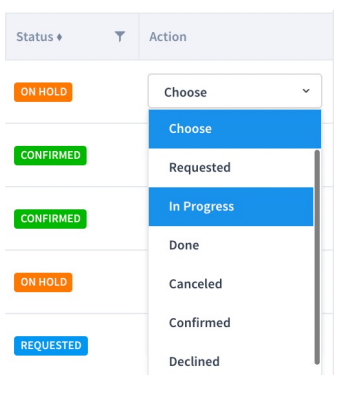

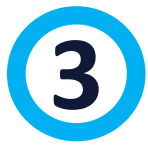

## Billable requests

Click on the line to open the request.

|   | - 💿                 | Thomas<br>Vaughn<br>Resident IL | Apartment:<br>A.3099<br>T: 654 378<br>698 - C: 0967<br>377 985 | <b>12:27 PM</b><br>03/18/2021 | CVS<br>One way, Billable -<br>Late request (\$5)<br>(\$10) | <b>10:30 AM</b><br>03/19/2021 | 11:00 AM<br>03/19/2021 N                        | o 🖍 1                   | ON HOLD | Choose |
|---|---------------------|---------------------------------|----------------------------------------------------------------|-------------------------------|------------------------------------------------------------|-------------------------------|-------------------------------------------------|-------------------------|---------|--------|
| 4 | Click o<br>Billable | on a per                        | ncil ico<br>-                                                  | n.—                           |                                                            |                               |                                                 |                         | -       | ]      |
| 5 | Click               | on [yes]                        | _                                                              | Billa                         | ble                                                        |                               | <ul><li>No</li><li>Yes</li><li>Reason</li></ul> | ]                       |         | -      |
| 6 | Select              | a reasc                         | on —                                                           |                               |                                                            | →                             | Van/T<br>Charge                                 | Taxi Ser<br>fixed<br>15 | vices   |        |
| 7 | Click               | on [Save                        | e] —                                                           |                               |                                                            |                               | Save                                            | с                       | ancel   |        |